# 地方预算单位 2024 年政府采购脱贫地区 农副产品预留份额填报及确认汇总 操作指南

2024年1月

|   | =   |
|---|-----|
|   | ন্দ |
| н | ~~  |

| -, | 预留份额填报1        |   |
|----|----------------|---|
| 二、 | 预留份额及联系人信息修改   | 5 |
| 三、 | 预留份额确认         | 3 |
| 四、 | 打造"832 优选"公共品牌 | ) |
| 五、 | 构建"销售服务体系" 10  | ) |
| 六、 | "832 一站通"服务    | ) |
| 七、 | 个人采购服务流程13     | 3 |
| 八、 | 新支付流程要点提示14    | 1 |

各地方预算单位应通过"832平台"(以下简称平台) 采购人管理系统(cg.fupin832.com)填报本单位2024年年 度食堂食材采购预留份额,经逐级确认后,由各省级财政部 门将本地区所属预算单位预留份额汇总至平台。详细操作流 程如下:

一、预留份额填报

第一步 登录 "832 平台"采购人管理系统。

**第二步** 点击系统首页自动弹窗中的【开始填报】按钮 或首页预留份额信息填报通知中的【开始填报】按钮,填报 预留份额信息。

| 通知                                                                                                    |                                                                                                    |
|----------------------------------------------------------------------------------------------------|----------------------------------------------------------------------------------------------------|
| 为落实国务院关于提高政府采购脱贫地区农副产品预留比你<br>份额填报和脱贫地区农副产品采购工作,请各中央预算单位和机<br>单位2024年政府采购脱贫地区农副产品工作的通知》(财办库<br>算单位做好2024年政府采购脱贫地区农副产品工作的通知》(<br>份额信息填报工作(点击下方【开始填报】按钮进行填报),希<br>报及确认汇总操作流程可点击下方二维码标题或扫描二维码查看 | 列有关要求,做好2024年中央和地方预算单位预留<br>也方预算单位按照《财政部办公厅关于做好中央预算<br>(2023)249号)和《财政部办公厅关于组织地方预<br>财办库(2023)252号)的要求,做好2024年预留<br>R极通过"832平台"采购脱贫地区农副产品。具体填<br>冒。 |
| 中央预算单位操作指南                                                                                                    | 地方预算单位操作指南                                                                                                    |
|                                                                                                    |                                                                                                    |
| 开始填报                                                                                                    | l                                                                                                    |

# 第三步 查阅填报步骤。

| 温馨提示 |    |                           | - 🛛 × |
|------|----|---------------------------|-------|
|      |    | 填报步骤                      |       |
|      | 6  | 即将开始填报,填报流程共分为4步          |       |
|      | 1  | 填报2024年度预算单位农副产品采购预留份额信息  |       |
|      | 2  | 核对完善预算单位联系人信息             |       |
|      | 3  | 填写完成后提交上级预算单位进行确认         |       |
|      | 4  | 经确认后,填报完成                 |       |
|      | 说明 | 1:需完成上述全部流程后,预留份额信息即填报完成。 |       |
|      |    |                           | 下一步   |

# 第四步 填报 2024 年预留份额。

| 2024年度预算单位采购脱贫地区农副产品 | 预留份额信息填报                                 | - 🛛 × |
|----------------------|------------------------------------------|-------|
| 预算单位名称:供销社测试A市B大学    |                                          |       |
|                      | 请按真实情况填写以下内容。                            |       |
| *食堂类型:               | • 本单位自有的食堂 食堂外包 与其他单位共用食堂 无              | 食堂    |
| 备注:                  |                                          |       |
| * 2024年度食堂食材采购总额:    |                                          | 元     |
|                      | ●仅可输入数字与小数点,保留小数点后两位                     |       |
| * 2024年度预留比例:        |                                          | %     |
|                      | ●仅可输入数字与小数点,保留小数点后两位,输入12代表12%           |       |
| * 2024年度预留份额:        | -元<br>预留份额 = 2024年度食堂食材采购总额 * 2024年度预留比例 |       |
| *是否有工会采购需求:          | ○是○否                                     |       |
|                      |                                          |       |
|                      | 上一步                                      | 下一步   |

进入【预留份额信息填报】页面后,根据四种食堂类型 "本单位自有的食堂、食堂外包、与其他单位共用食堂、无 食堂"进行选择。 **注:**选择"本单位自有的食堂"和"食堂外包"均需填入年度食堂食材采购总额、预留比例,系统自动得出预留份额。

| 024年度预算单位采购脱贫地区农副产品                                                                                                    | 预留份额信息填报                                                                                                    | - 2                                                   |
|----------------------------------------------------------------------------------------------------|----------------------------------------------------------------------------------------------------|-------------------------------------------------------|
| 草单位名称:供销测试A3-4县级财政局                                                                                                    |                                                                                                    |                                                       |
| 号单位2023年度食堂食材采购总额为 100,00                                                                                                    | 1.00 元,预留比例为 10.00 %,预留份额 10,000.10 元)                                                                                                    |                                                       |
|                                                                                                    | 请按真实情况填写以下内容。                                                                                                    |                                                       |
| * 食堂类型:                                                                                                    | • 本单位自有的食堂 () 食堂外包 () 与其他单位共用食堂 ()                                                                                                    | 无食堂                                                   |
| 备注,                                                                                                    |                                                                                                    |                                                       |
| 四/上。                                                                                                    |                                                                                                    | ,                                                     |
| * 2024年度食堂食材采购总额:                                                                                                    | 600000                                                                                                    | 元                                                     |
|                                                                                                    | ●仅可输入数字与小数点,保留小数点后两位                                                                                                    |                                                       |
| * 2024年度预留比例:                                                                                                    | 30                                                                                                    | %                                                     |
|                                                                                                    | ●仅可输入数字与小数点,保留小数点后两位,输入12代表12%                                                                                                    |                                                       |
| * 2024年度预留份额:                                                                                                    | 180,000.00元                                                                                                    |                                                       |
|                                                                                                    | 预留份额 = 2024年度食堂食材采购总额 * 2024年度预留比例                                                                                                    |                                                       |
|                                                                                                    | ○是○否                                                                                                    |                                                       |
| 是否有工会采购需求:                                                                                                    |                                                                                                    |                                                       |
| 是否有工会采购需求:                                                                                                    |                                                                                                    |                                                       |
| 是否有工会采购需求:                                                                                                    | L-1                                                                                                    | 步下一步                                                  |
| 是否有工会采购需求:                                                                                                    |                                                                                                    | ₺                                                     |
| 是否有工会采购需求:<br>024年度预算单位采购脱贫地区农副产品;                                                                                                    | 上一:<br>「放留份额信息填报                                                                                                    | ŧ <b>-</b>                                            |
| 是否有工会采购需求:<br>024年度预算单位采购脱贫地区农副产品;<br>章单位名称:供销测试A3-4县级财政局                                                                                                    | 上                                                                                                    | ŧ— <b>⊺</b><br>- 2                                    |
| 是否有工会采购需求:<br>024年度预算单位采购脱贫地区农副产品:<br>尊单位名称:供销测试A3-4县级财政局<br>导单位2023年度食堂食材采购总额为 100,00                                                                                     | 上一之<br>预留份额信息填报<br>1.00 元,预留比例为 10.00 %,预留份额 10,000 10 元)                                                                                                    | ŧ <b>►-</b> ŧ                                         |
| 是否有工会采购需求:<br>024年度预算单位采购脱贫地区农副产品:<br>章单位名称:供销测试A3-4县级财政局<br>导单位2023年度食堂食材采购总额为100,00                                                                                      | 上一之<br>预留份额信息填报<br>1.00 元,预留比例为 10.00 %,预留份额 10,000.10 元)<br><b>请按真实情况填写以下内容。</b>                                                                                                    | ŧ <b></b> ≉                                           |
| 是否有工会采购需求:<br>024年度预算单位采购脱贫地区农副产品;<br>章单位名称:供销测试A3-4县级财政局<br>最单位2023年度食堂食材采购总额为100,00<br>*食堂类型:                                                                            | 正<br>正<br>正<br>正<br>正<br>正<br>正<br>二<br>正<br>二<br>2<br>二<br>2<br>二<br>二<br>二<br>二<br>二<br>二<br>二<br>二<br>2<br>二<br>二<br>二<br>二<br>二<br>二<br>二<br>二<br>二<br>二<br>二<br>二<br>二 | ▶ 下-歩   → □   无食堂                                     |
| 是否有工会采购需求:<br>024年度预算单位采购脱贫地区农副产品:<br>尊单位名称:供销测试A3-4县级财政局<br>导单位2023年度食堂食材采购总额为 100,00<br>*食堂类型:<br>44:                                                                    | 上→2<br>预留份额信息填报<br>1.00 元,预留比例为 10.00 %,预留份额 10,000 10 元)<br>请按真实情况填写以下内容。<br>○ 本单位自有的食堂 ● 食堂外包 ○ 与其他单位共用食堂 ○                                                                                                    |                                                       |
| 是否有工会采购需求:<br>024年度预算单位采购脱贫地区农副产品;<br>19单位名称:供销测试A3-4县级财政局<br>89单位2023年度食堂食材采购总额为100,00<br>*食堂类型:<br>备注:                                                                   | 上→3<br>预留份额信息填报<br>1.00 元,预留比例为 10.00 %,预留份额 10,000.10 元)<br>请按真实情况填写以下内容。<br>○ 本单位自有的食堂 ● 食堂外包 ○ 与其他单位共用食堂 ○                                                                                                    | 歩 <b>下歩</b><br>□<br>无食堂                               |
| 是否有工会采购需求:<br>024年度预算单位采购脱贫地区农副产品:<br>尊单位名称:供销测试A3-4县级财政局<br>售单位2023年度食堂食材采购总额为100,00<br>*食堂类型:<br>备注:<br>*2024年度食堂食材采购总额:                                                 | 上→2<br>预留份额信息填报<br>1.00元,预留比例为 10.00%,预留份额 10,000.10元)<br>请按真实情况填写以下内容。<br>○ 本单位自有的食堂 ● 食堂外包 ○ 与其他单位共用食堂 ○<br>800000                                                                                                    | ★ 下一参     ★       于一参       无食堂       元               |
| 是否有工会采购需求:<br>024年度预算单位采购脱贫地区农副产品:<br>章单位名称:供销测试A3-4县级财政局<br>专单位2023年度食堂食材采购总额为100,00<br>*食堂类型:<br>备注:<br>*2024年度食堂食材采购总额:                                                 | 正一述                                                                                                    | ま 下 ー 歩   无食堂                                         |
| 是否有工会采购需求:<br>024年度预算单位采购脱贫地区农副产品:<br>尊单位名称:供销测试A3-4县级财政局<br>贵单位2023年度食堂食材采购总额为100,00<br>*食堂类型:<br>备注:<br>*2024年度食堂食材采购总额:<br>*2024年度食堂食材采购总额:                             | <ul> <li>上→2</li> <li>         顶留份额信息填报          </li> <li>         1.00 元, 预留比例为 10.00 %, 预留份额 10,000.10 元)          </li> <li>         请按真实情况填写以下内容。          </li> <li>         本单位自有的食堂 ● 食堂外包 ● 与其他单位共用食堂 ●      </li> <li>         800000         </li> <li>         ④仅可输入数字与小数点,保留小数点后两位          </li> <li>         30     </li> </ul>                                                                                                    | 步 下—步 一 ☑ 无食堂 元                                       |
| 是否有工会采购需求:<br>024年度预算单位采购脱贫地区农副产品:<br>章单位名称:供销测试A3-4县级财政局<br>基单位2023年度食堂食材采购总额为 100,00<br>*食堂类型:<br>备注:<br>*2024年度食堂食材采购总额:<br>*2024年度食堂食材采购总额:                            | <ul> <li>上→2</li> <li> <u>上→2</u> </li> <li> <u>预留份额信息填报</u> </li> <li>             1.00 元, 预留比例为 10.00 %, 预留份额 10,000.10 元)      </li> <li> <u>请按真实情况填写以下内容。</u> </li> <li>             本单位自有的食堂         </li> <li>             金堂外包         </li> <li>             与其他单位共用食堂         </li> <li>             B00000         </li> <li>             Ф仅可输入数字与小数点,保留小数点后两位         </li> <li>             Ф仅可输入数字与小数点,保留小数点后两位,输入12代表12%         </li> </ul>                                                                                                    | ▶ 下一歩<br>一 □<br>无食堂<br>%                              |
| 是否有工会采购需求:<br>024年度预算单位采购脱贫地区农副产品:<br>算单位名称:供销测试A3-4县级财政局<br>贵单位2023年度食堂食材采购总额为100,00<br>*食堂类型:<br>备注:<br>*2024年度食堂食材采购总额:<br>*2024年度贡留比例:<br>*2024年度预留比例:                 | 上→3                                                                                                    | ★ 下一歩   一 □   无食堂       ん                             |
| 是否有工会采购需求:<br>024年度预算单位采购脱贫地区农副产品:<br>尊单位名称:供销测试A3-4县级财政局<br>导单位2023年度食堂食材采购总额为 100,00<br>* 食堂类型:<br>各注:<br>* 2024年度食堂食材采购总额:<br>* 2024年度预留比例:<br>* 2024年度预留份额:            | 上→2                                                                                                    | ★ 下一歩 一 □ 无食堂 ⑦                                       |
| 是否有工会采购需求:<br>024年度预算单位采购脱贫地区农副产品:<br>算单位名称:供销测试A3-4县级财政局<br>贵单位2023年度食堂食材采购总额为100,00<br>*食堂类型:<br>备注:<br>*2024年度食堂食材采购总额:<br>*2024年度预留比例:<br>*2024年度预留份额:<br>-2024年度预留份额: | 上→:      広留份额信息填报      1.00 元,预留比例为 10.00 %,预留份额 10,000.10 元)      请按真实情况填写以下内容。      本单位自有的食堂 ● 食堂外包 ● 与其他单位共用食堂 ●      私ののの      ののの      の(又可输入数字与小数点,保留小数点后两位     30      の(又可输入数字与小数点,保留小数点后两位,输入12代表12%      240,000.00元      预留份额 = 2024年度食堂食材采购总额 * 2024年度预留比例      名 ● 否                                                                                                    | ま 下 ー ま   无食堂   、 、 、 、 、 、 、 、 、 、 、 、 、 、 、 、 、 、 、 |

选择"与其他单位共用食堂",如"由本单位填写"需填入年度食堂食材采购总额、预留比例,系统自动得出预留份额,如"由其他单位填写"在备注中注明"由XX单位填报预留份额"。

| 2024年度预算单位采购脱贫地区农副产品 | 恢当份额信息填报<br>———————————————————————————————————— | — 13 ×  |
|----------------------|--------------------------------------------------|---------|
|                      | 请按真实情况填写以下内容。                                    |         |
| *食堂类型:               | ○ 本单位自有的食堂 ○ 食堂外包 • 与其他单位共用食堂                    | 无食堂     |
|                      | • 由本单位填写   由其他单位填写                               |         |
|                      | 共用食堂的预算单位,共同确定一个单位作为代表填报预留份额,其余单<br>注明情况         | 位在系统备注中 |
| 备注:                  |                                                  |         |
| *2024年度食堂食材采购总额:     | 900000                                           | 元       |
|                      | ●仅可输入数字与小数点,保留小数点后两位                             |         |
| * 2024年度预留比例:        | 30                                               | %       |
|                      | ●仅可输入数字与小数点,保留小数点后两位,输入12代表12%                   |         |
| * 2024年度预留份额:        | 270,000.00元                                      |         |
|                      | 预留份额 = 2024年度食堂食材采购总额 * 2024年度预留比例               |         |
| 是否有工会采购需求:           | ○ 是 ○ 否                                          |         |
|                      |                                                  |         |

选择"无食堂",在备注中注明"无食堂"。

注:选择是否有工会采购需求,选择"是"需填报相关信息,选择"否",需"备注"有关情况。

| 2024年度预算单位采购脱贫地区农副产品 | 预留份额信息填报                               | – 🛛 × |
|----------------------|----------------------------------------|-------|
|                      | ♥以り掴八粱ナヨ小奴気,除用小奴気后内心                   |       |
| * 2024年度预留比例:        | 20                                     | %     |
|                      | ●仅可输入数字与小数点,保留小数点后两位,输入12代表12%         |       |
| * 2024年度预留份额:        | 200,000.00元                            |       |
|                      | 预留份额 = 2024年度食堂食材采购总额 * 2024年度预留比例     |       |
| *是否有工会采购需求:          | • 是 〇 否                                |       |
| *2024年度工会采购总额:       | 200000                                 | 元     |
|                      | ●仅可输入数字与小数点,保留小数点后两位                   |       |
| * 2024年度工会采购预留比例:    | 20                                     | %     |
|                      | ●仅可输入数字与小数点,保留小数点后两位,输入12代表12%         |       |
| * 通过832平台预计采购金额:     | 40,000.00元                             |       |
|                      | 预计采购金额 = 2024年度工会采购金额 * 2024年度工会采购预留比例 |       |
| 备注:                  | 最多输入50个文字                              |       |
|                      |                                        | 11    |
|                      |                                        |       |

上一步

第五步 核对完善预算单位联系人信息。

| 讨完善预算单位联系人信息  |                  | - 8    |
|---------------|------------------|--------|
| 为了向贵单位提供更好地服务 | 骨,请完善下列信息。       |        |
| *填报预留份额联系人:   | 输入填报预留份额联系人      |        |
|               | ❶填写填报预留份额联系人姓名   |        |
| *联系方式:        | 输入手机号码 (必填)      |        |
|               | ❶填写手机号码          |        |
|               | 输入固定电话           |        |
|               | ●填写固定电话 (区号-号码)  |        |
| 工会采购预留份额联系人:  | 输入工会采购预留份额联系人姓名  |        |
|               | 0输入工会采购预留份额联系人姓名 |        |
| 联系方式:         | 输入手机号码           |        |
|               | ●填写手机号码          |        |
|               | 输入固定电话           |        |
|               |                  | 上一步 提交 |

**第六步**确认单位填报的 2024 年预留份额信息真实有效,无瞒报、漏报、错报情况。

| 核对完善预算单位联系人信息   |                              | - 🛛 ×                                  |
|-----------------|------------------------------|----------------------------------------|
| 为了向贵单位提供更好地     | 服务,请完善下列信息。                  |                                        |
| *填报预留份额联系人      | 确认2024年度预留份额信息               | ×                                      |
|                 | 我单位本次填报的内容真实有效,无瞒报、漏报、错报情况   |                                        |
| *联系方式           | 食堂类型: 与其他单位共用食堂-由本单位填写       |                                        |
|                 | 2024年度食堂食材采购总额: 900,000.00元  |                                        |
|                 | 2024年度预留比例: 30.00%           |                                        |
|                 | 2024年度预留份额: 270,000.00元      |                                        |
|                 | 温馨提示:点击[确认]提交预留份额信息后,将不能修改,如 | 二十二十二十二十二十二十二十二十二十二十二十二十二十二十二十二十二十二十二十 |
| 工会采购预留份额联系人     | 修改请联系上级预算单位退回。               |                                        |
| ₩ <del>≈±</del> | (権)(国)治                      | 4                                      |
| 秋秋月八            | -CUP                         |                                        |
|                 | ●填写手机号码                      |                                        |
|                 | 输入固定电话                       |                                        |
|                 |                              | 上一步提交                                  |

信息核对无误后,点击【确认】按钮提交预留份额信息。

**注**:预留份额信息提交成功后,将不能修改,如需修改 请联系上级预算单位进行退回后修改。

#### 二、预留份额及联系人信息修改

预算单位提交预留份额信息后,被上级预算单位退回的,预算单位可通过系统自行修改。

**第一步**点击系统首页预留份额填报说明中的【修改预 留份额信息】按钮,修改预留份额。

|                                                                                                    | 通知                                                                             | 1                                                                                            |                                                                        |
|----------------------------------------------------------------------------------------------------|--------------------------------------------------------------------------------|----------------------------------------------------------------------------------------------|------------------------------------------------------------------------|
| 为潜实国务院关于提高政府采<br>份额填报和脱贫地区农副产品采购<br>单位2024年政府采购脱贫地区农副<br>算单位做好2024年政府采购脱贫地<br>份额信息填报工作(点击下方【开                | 购脱贫地区农副产品预留比<br>工作,请各中央预算单位和<br>J产品工作的通知》(财办库<br>3区农副产品工作的通知》(<br>始填报】按钮进行填报), | 例有关要求,做好2024年中5<br>地方预算单位按照《财政部办<br>4(2023)249号)和《财政部<br>(财办库(2023)252号)的<br>积极通过"832平台"采购脱贫 | 快和地方预算单位预留<br>的公厅关于做好中央预算<br>称办公厅关于组织地方预<br>要求,做好2024年预留<br>地区农副产品。具体填 |
| 报及确认汇总操作流程可点击下方<br>由央预管单。                                                                                    | 二维码标题或扫描二维码查<br><sup>试器作指面</sup>                                               | 看。                                                                                           | 指击                                                                     |
|                                                                                                    | 2024年度预留份额信息                                                                   |                                                                                              |                                                                        |
|                                                                                                    | 单位食堂食材填报状态:待                                                                   | 本级预算单位确认                                                                                     |                                                                        |
|                                                                                                    |                                                                                |                                                                                              |                                                                        |
| 第二步 修改食                                                                                                    | 堂食材预留(                                                                         | 分额和工会采                                                                                       | 购份额。                                                                   |
| 第二步 修改食<br>302024年度预算单位采购脱贫地区                                                                                | 堂食材预留作                                                                         | 分额和工会采                                                                                       | 购份额。<br>- 8                                                            |
| 第二步 修改食<br>多改2024年度预算单位采购脱贫地区<br>页算单位名称:管理员<br>(贵单位2023年度食堂食材采购总额为                                           | 堂食材预留(<br>浓副产品预留份额信息<br>2,000,011.00元,预留比例》                                    | 分额和工会采<br>520.00%, 预留份额 400,002                                                              | _购份额。<br>— ☑<br>20元)                                                   |
| 第二步 修改食<br>參改2024年度预算单位采购脱贫地区<br>页算单位名称:管理员<br>(贵单位2023年度食堂食材采购总额为<br>3填写的2024年度预留份额信息:                      | 堂食材预留(<br><sup>衣副产品预留份额信息</sup><br>2,000,011.00元,预留比例》                         | 分额和工会采<br>520.00%,预留份额400,002                                                                | _购份额。<br>— ☑<br>20元)                                                   |
| 第二步 修改食<br>多改2024年度预算单位采购脱贫地区<br>页算单位名称:管理员<br>(贵单位2023年度食堂食材采购总额为<br>3填写的2024年度预留份额信息:<br>2024年度食堂食材采购总额(元) | 堂食材预留(<br><sup>(衣副产品预留份额信息</sup><br>2,000,011.00元,预留比例)<br>2024年度预留比例(%)       | 分额和工会采<br>5 20.00 %, 预留份额 400,002<br>2024年度预留份额 (元)                                          | _购份额。<br>— ☑<br>20元)<br>I会来购预计金额 (元)                                   |

×

#### 请按真实情况填写以下内容。

| *食堂类型:       ●       本单位自有的食堂       食堂外包       其他单位共用食堂       无食堂         备注: |        |                              |
|-------------------------------------------------------------------------------|--------|------------------------------|
| 备注:                                                                           | *食堂类型: | • 本单位自有的食堂 食堂外包 其他单位共用食堂 无食堂 |
|                                                                               | 备注:    |                              |
|                                                                               | 备注:    |                              |

| 024年度预算单位未购   | 脱贫地这次副产品坝省份额信息                      |       | - 13 |
|---------------|-------------------------------------|-------|------|
| * 2024年度食堂食材多 | 确认修改2024年度预留份额信息                    | ×     | 元    |
| * 2024年度]     | 我单位本次填报的内容真实有效,无瞒报、漏报、错报情况          | ጽ     | %    |
|               | 食堂类型: 本单位自有的食堂                      | *表12% |      |
| * 2024年度3     | 2024年度预留比例: 30.00%                  |       |      |
| 20244-223.    | 2024年度预留份额: 900,000.00元             | 比例    |      |
|               | 是否有工会采购需求:是                         |       |      |
| 是否有工会         | 2024年度工会采购总额: 1,000,000.00元         |       |      |
|               | 2024年度工会采购预留比例: 15.00%              |       | _    |
| 2024年度上会      | 通过832半台顶计米购金额: 150,000.00元<br>确认 取消 |       | 76   |
| *2024年度工会采购引  |                                     |       | %    |

修改后的预留份额信息核对无误后,点击【确认】按钮 提交新预留份额信息。

**注:** 如需修改预算单位联系人信息,可登录采购人管理 系统,在页面右上角"个人中心"进行修改。

| 采购人管理系统      |                   | 的新生产 1400                | 9-1188-832 🗙 全解显示 👘 |
|--------------|-------------------|--------------------------|---------------------|
|              | #4 首页 个人中心 0      |                          | 个人中心                |
|              | 个人资料              | 基本资料                     | a, 修改密码             |
| 4 首页         | ▲ 登录账号:           | 基本资料 修改密码 修改手机号          | ● 退出登录              |
| ● 预算单位账号管理 < | ▲行政区刘账号:          |                          |                     |
| □ 采购人账号管理 <  | L 手机号码:           | CONF.                    |                     |
| iai 统计报表 <   | 營 所属单位:           | 新手机号: 请输入版手机号            |                     |
| ⊖#80h <      | 四 創稿地址:           | 验证码: 请输入验证码 建放给说明        |                     |
|              | 曲创建时间: 2019-09-07 | 确认整条密码: 清输入登录密码          |                     |
|              |                   | <b>服形机</b> 定             |                     |
|              |                   |                          |                     |
|              | 单位资料              | 预算资料                     |                     |
|              | <b>營</b> 单位名称:    | 2021年 2020年              |                     |
|              | ▲ 上级单位名称:         |                          |                     |
|              | 圆 组织机构代码:         | ◆ 牛皮衣製作品米時額(元):          |                     |
|              | 夏联派人:             | 88 (M/1X 88 57 24 ( M) - |                     |
|              | ► 联系人手机号码:        |                          | 1                   |
|              |                   |                          |                     |
|              |                   |                          |                     |
|              |                   |                          |                     |
|              |                   |                          | 采购人管理系统             |

7

三、预留份额确认

第一步 进入预留份额信息确认页面。

登录采购人管理系统,通过左侧菜单进入【预留份额信息管理】——【预留份额信息确认】页面。

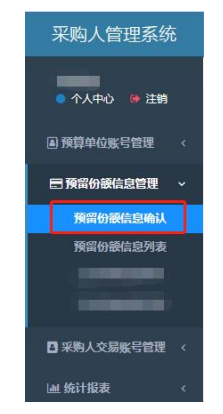

第二步 确认预留份额。

进入【预留份额信息确认】页面后,列表中展示的为待 确认的预算单位。

| 切换年份: 2024年度 🗸    | *工会采购份额请到工会采购信息列表查看    | ŧ.   |         |                  |                          |     | Q 3 III-                  |
|-------------------|------------------------|------|---------|------------------|--------------------------|-----|---------------------------|
| 预算单位名称            | 操作                     | 填报状态 | 本级是否有食堂 | 食堂类型             | 2024年度食堂食材采购总额 (元)       | (%) | 2024年度预留份额(元)             |
| 供销测试A3-4县级财政局(本级) | <b>(2)</b> 确认信息 (2) 限回 | 待确认  | 是       | 与其他单位共用食堂-由本单位填写 | 900,000.00( 1799,999.00) | 30  | 270,000.00( ↑ 259,999.90) |

点击【确认信息】按钮,可查看待确认预算单位2024 年度与2023年的对比情况,请您反复核对相关数据,确保 数据完整、准确。

|                                                  | 2023年                                   | 2024年     | 今年与上一年度对比情况 |
|--------------------------------------------------|-----------------------------------------|-----------|-------------|
| 年度食堂食材采购总额 (万元)                                  | 10.000                                  | 90.000    | 增长800%      |
| 预留比例(%)                                          | 10                                      | 30        | 增长200%      |
| 预留份额 (万元)                                        | 1.000                                   | 27.000    | 增长2600%     |
|                                                  |                                         | b/=====   |             |
| 》年与上一年度对比情况"计算公式为(202<br>结百分比值<0%",显示"降低XX";"当百分 | 4年数值-2023年数值)/2023年数<br>计比值=0%",显示"持平"; | X1直~100%; |             |

预留份额填报无误的,点击【确认】按钮

预留份额填报有误的,点击【退回】按钮

回到【预留份额信息确认】列表,点击【取消】按钮。

注:系统将以短信方式通知被确认和退回的预算单位。

#### 四、打造"832优选"公共品牌

应供应商打造农产品品牌、扩大农产品销售的强烈需 求, "832平台"通过专业选品和品控团队从 832 个国家级 脱贫地区 40 万+商品中培育和严选出农特优产品集合, 打造 公共品牌"832 优选", 为脱贫地区"土特产"把好关、站 好台、讲好故事、做好宣传, 为每一个采购人提供"商品满 意、价格满意、体验满意、配送满意、服务满意"的五大满 意服务, 携手推进乡村振兴。

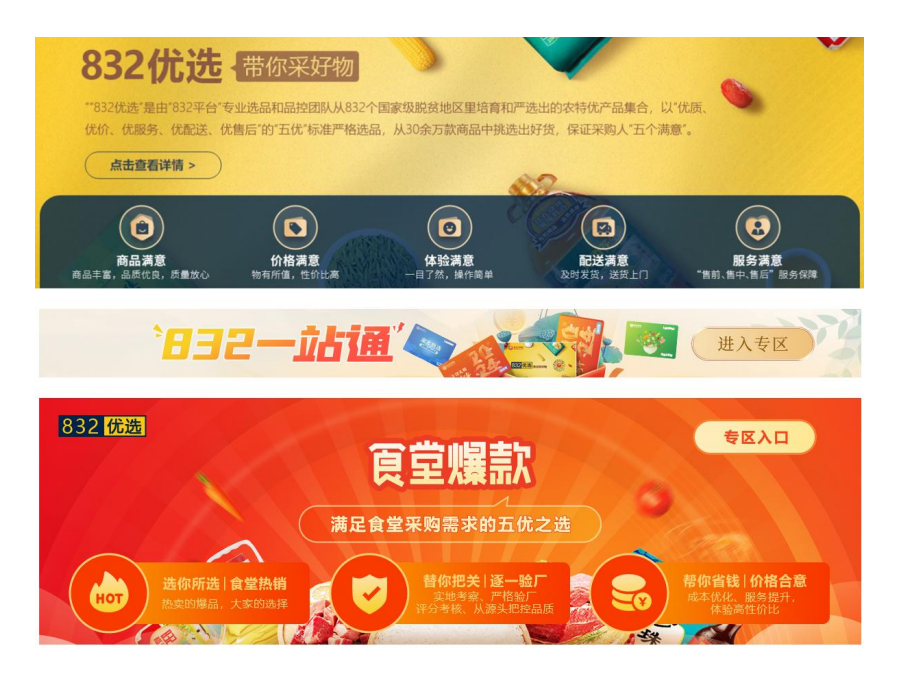

目前已有适合食堂和工会采购的1万余款"832优选"产品。

五、构建"销售服务体系"

在政府采购的基础上,为给广大采购人提供更加优质的 服务体验,更大范围地推广脱贫地区农副产品,"832平台" 整合各方资源,全面构建销售服务体系,线下发展覆盖全国 的区域服务中心网络,并配备专门的服务专员,通过面对面、 近距离的贴心服务为各预算单位做好预留份额填报指导、账 号管理以及订单沟通洽谈、订单跟踪、订单支付、订单完结 等售前、售中、售后服务。

各预算单位在采购过程中遇到问题,可联系"832平台" 区域服务中心协助解决,区域服务中心联系方式可在"832 平台"官网区域服务中心专栏查询 (https://www.fupin832.com/pages/publicNotice)。

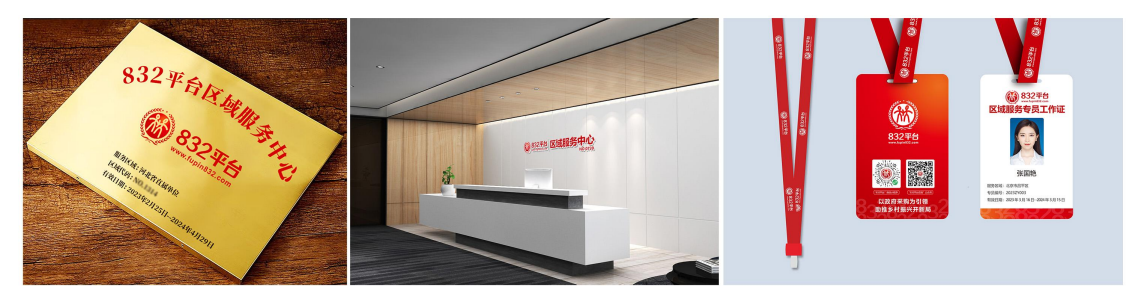

#### 六、"832一站通"服务

"832 一站通"是"832 平台"为采购单位提供"一站 式"服务体验的食堂食材与工会福利全场景采购综合解决方 案。所有商品以"五优"标准实现对采购人的"五个满意" 品牌承诺,支持"统采分送"和"统一送货"两种配送服务 方式,包含食堂配送通、工会提货通、工会兑换通三个产品 系列:

|        | • 832         | <b>站通│采购专区◆</b><br>堂配送通、工会提货通、工会兑换通。您可<br>、发票内容、兑换商品范围等进行采购。 | 根据                  |
|--------|---------------|--------------------------------------------------------------|---------------------|
| 适用场景   | 食堂食材          | Τæ                                                           | 福利                  |
| 产品名称   | 食堂配送通         | 工会提货通                                                        | 工会兑换通               |
| 产品特点   | 小程序商品任意选      | 小程序工会商品任意选                                                   | 指定套餐任意选             |
| 兑换商品范围 | 小程序5000+商品任意选 | 小程序5000+商品任意选<br>(特定店铺除外)                                    | 指定套餐任意选             |
| 指定兑换人数 | 仅可指定1人        | 不限                                                           | 不限                  |
| 产品面额   | 自定义面额         | ①固定面额: 100元、200元、300元、<br>400元、500元、600元、800元等<br>②自定义面额     | 100元、200元、300元、500元 |
| 开票内容   | "商品名称"        | "预付卡销售"或"农副产品组合"                                             | "农副产品组合"或"兑换明细"     |

# 产品一:食堂配送通

针对采购单位食堂仓储空间有限,请款手续繁琐等诸多问题,提供完美解决方案。一次请款采购,按需兑换分批次 直发,面额灵活可定制,有效期1年,实质实价放心购,食 堂采购再无忧!

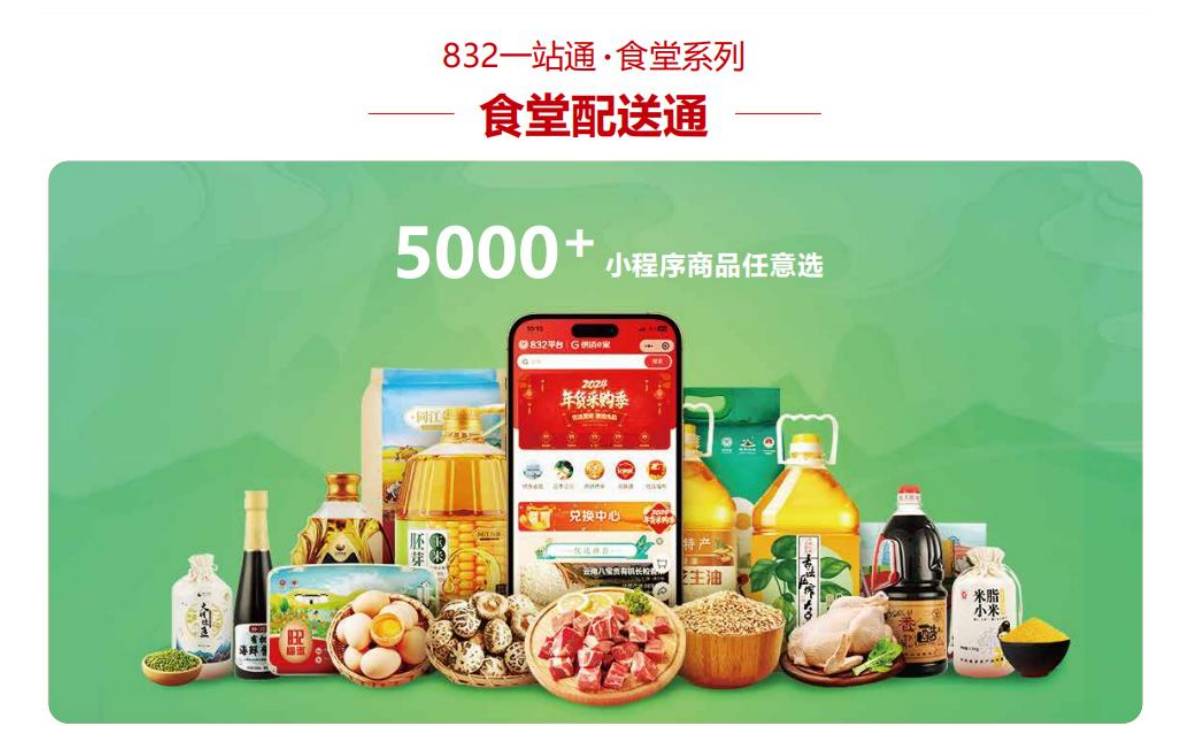

### 产品二:工会提货通

单位通过"832平台"购买提货券,采购额计入单位预算份额。职工个人凭提货券随意在"832平台"小程序兑换5000余款商品,该方式可选商品多、手机微信小程序下单方便、物流配送到家、商品优质优价优服务。

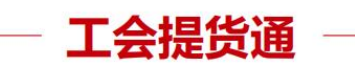

**工会提货通**在"832平台"上可以选购50、100、200、300、400、500、600、800型、自定义面额的电子或 实体提货通,职工即可到"832平台"小程序中任意选"832优选"商品。(指定店铺商品除外)

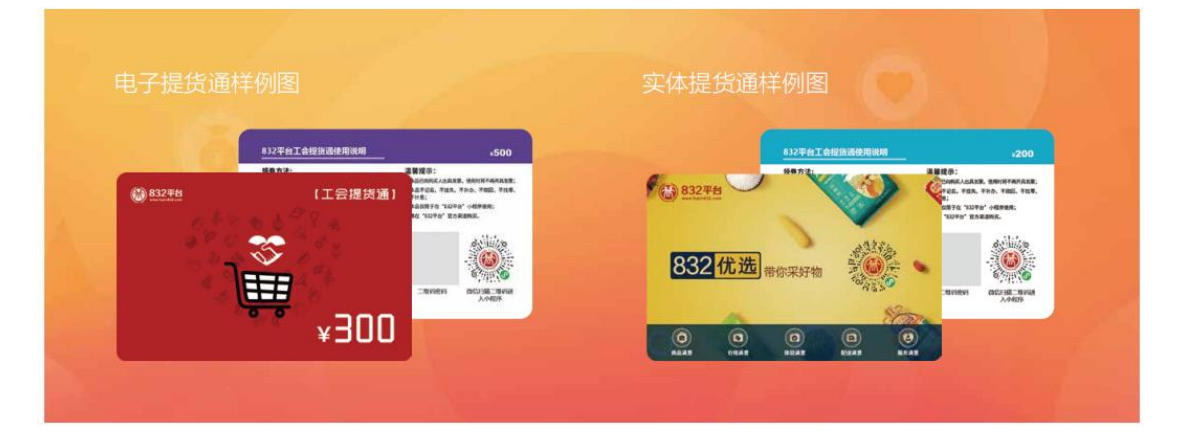

# 产品三:工会兑换通

"832平台"根据节日、主题、特定时间特别推荐套餐, 有丰饶礼赐迎新年、家宴甄选、休闲食光、风味特产、全国 包邮五大系列,品类涵盖米面粮油、干货副食、套餐组合等 丰富多样的农副产品,支持采购单位统一采购、员工任意选 择在仓商品、按单快速配送到家。

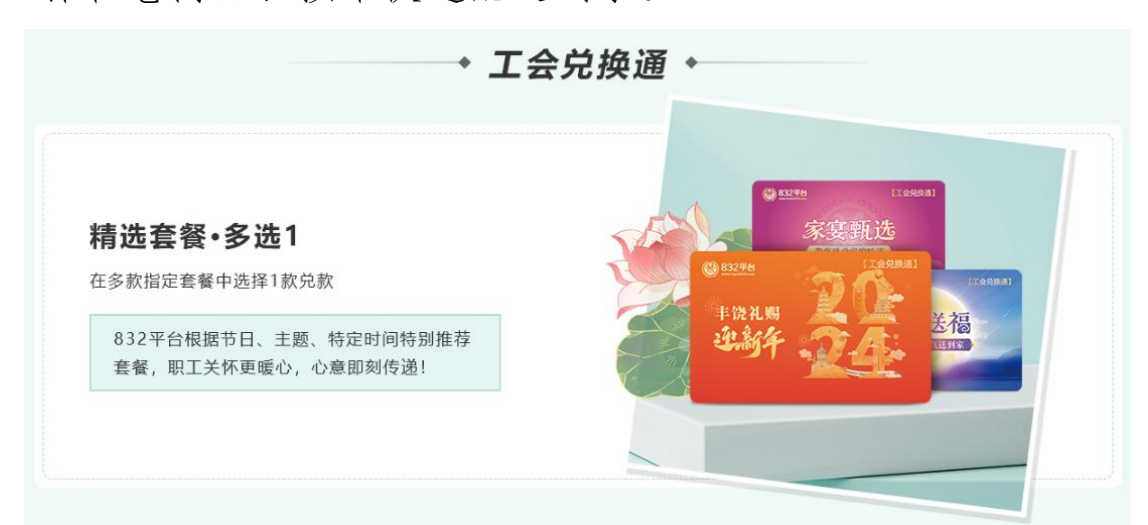

七、个人采购服务流程

"832平台"微信小程序为个人爱心帮扶提供服务。作为 "832平台"的有效延伸,小程序支持将个人采购金额计入 本单位年度采购金额统计中。

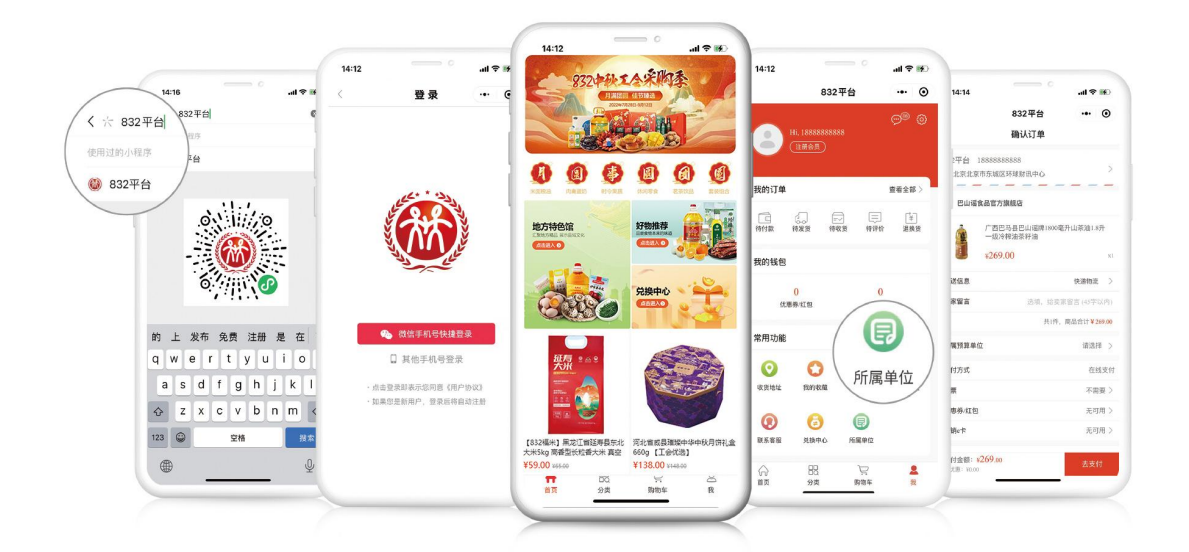

(一) 采购流程

第一步 搜索

扫描上方二维码或在微信小程序搜索"832平台"进入小程序首页。

第二步 登录

进入小程序右下角"我"后点击"立即登录"选择登陆方式。

#### 第三步 所属单位绑定

方法一 在"我"页面点击"所属单位"根据提示填写 个人所属单位信息。 方法二 在商品结算页面点击"所属单位"后根据提示 填写个人所属单位信息,若"所属单位"栏已显示单位名称 则无需再次填写。

#### 第四步 下单

挑选好心仪商品后依据提示信息选择收货地址,付款后 商品会由供应商配送至指定地点。

#### 八、支付流程要点提示

为贯彻落实财政部《关于深入开展政府采购脱贫地区农 副产品工作推进乡村振兴的实施意见》(财库〔2021〕20号) 中"优化线上交易、支付、结算流程"精神, "832平台" 优化平台支付结算流程, 实现平台支付结算系统上线。为切 实保障供采双方的权益, 结合支付过程中常见的问题, 做如 下提示:

## (一) 采购单位下单支付时请务必填写付款识别码

| 提示: ① 本页面仅展示供应商的收款账户信息, | 不需要进行操作。② 该订单支付只能问此账户汇款, 不得问供应商线 卜提<br>工程账户信息 | 供的任何银行账户汇款。<br>面      |
|-------------------------|-----------------------------------------------|-----------------------|
| (快应商收录)账户】              |                                               |                       |
| 収示入一・石                  | 测试机工时后芯核型                                     |                       |
| 收款账号                    | 35000188110503337                             |                       |
| 开户银行                    | 中国光大银行北京分行营业室                                 |                       |
| 支付金额 (元)                | 0.01                                          |                       |
| 用途/备注/摘要/附言             | f54yxn                                        | 此为识别码,请财务人员在 汇款时务必填写。 |
| 联行号                     | 303100000241                                  |                       |
| 常见问题:                   |                                               |                       |

当采购单位下单购买供应商的商品并通过**对公转账(识** 别码支付)方式支付货款时,请务必告知贵单位财务人员, 将平台生成的6位字符的付款识别码填写在网银转账页面/ 汇款凭证/转账支票上的备注栏(用途/摘要/附言)中,用 于匹配您的汇款与订单信息。未按要求填写付款识别码,或 供采双方自行联系直接线下转款,将导致转账资金与订单无 法匹配,订单状态无法变更,进而影响供应商发货和采购单 位的订单完结。

(二) 未填写识别码或错误填写识别码情况

**第一步** 采购人中心—订单中心—我的订单—待支付, 找到已支付但订单状态显示"待支付"的订单,点击订单右侧"货款确认"。

| ()<br>)<br>)<br>)<br>)<br>)<br>)<br>)<br>)<br>)<br>)<br>)<br>)<br>) | <b>汉副产品<br/>書 平 台</b><br>采 同 行 | 采购人中心                  |                 |                  |               | 商品、      | ~ 大米             | Q         | 9 购物车 3 |
|---------------------------------------------------------------------|--------------------------------|------------------------|-----------------|------------------|---------------|----------|------------------|-----------|---------|
| <b>首页</b><br>采购人中心首页                                                | 全部                             | 待支付①                   | 待发货 (22)        | 待验货/验票 1         | 已完成           | 已取消      | 待评价 ⑤            |           | 卣 订单回收站 |
| 订单中心<br>我的订单                                                        | 订单编号                           |                        |                 | 商品名称             |               |          | 供应商名称            |           |         |
| 贷款确认查询<br>评价管理                                                      | 订单类型                           | 全部                     | ~               | 下单时间             | 日 开始日期 -      |          | 支付方式             | 全部        | ×       |
| 售后/退换                                                               | 查询                             | 重置                     | 更多查询条件~         |                  |               | 点击查看区域   | 服务中心服务专员联系方      | 式 🛛 订单遇到问 | 题? 导出   |
| 采购服务                                                                |                                |                        |                 |                  |               |          |                  |           |         |
| 议价管理                                                                | 单笔待支付                          | <ol> <li>合:</li> </ol> | 并待支付            |                  |               |          |                  |           |         |
| 竟购管理                                                                | 全部订单                           | /                      | 商品信息            |                  |               | 收货人      | 金額               | 待支付 🗸     | 操作      |
| 发票中心                                                                |                                |                        |                 |                  |               |          |                  |           |         |
| 发票管理                                                                | 合并                             | 支付 合井                  | <b>+货款确认</b>    |                  |               |          |                  |           |         |
| 发票抬头                                                                |                                |                        |                 |                  |               |          |                  |           |         |
| 人口中心                                                                | 2023-                          | 12-07 18:08:23 i]      | 单编号: XD23120711 | 2700000012 4     | 青你好 (行唐) 农业有限 | 公司 🥎     |                  | 投诉举报      | 普通订单    |
| 合同管理                                                                |                                | 仁士日夫人夫公。               |                 | X 100 00         | 六月休暇          | READED O | tti/tt. X 100.00 | (4±14     | 55104A  |
| 空空认证                                                                | 68.9                           | 润的红色                   |                 | <b>运费:</b> ¥0.00 | SC 00 DONK    |          | (含运费¥0.00)       | 订单详情      |         |
| X 8 102                                                             | 200 X                          | 1                      |                 |                  |               |          | 先款后货             | 查看合同      |         |
| 我的资产                                                                | <b>S S S S</b>                 | <b>1</b>               |                 |                  |               |          |                  | 堂有反崇      | 支付      |
| 优惠券                                                                 |                                |                        |                 |                  |               |          |                  |           | 货款确认    |
| 红包                                                                  |                                |                        |                 |                  |               |          |                  |           | 延迟付款    |
| 消息中心                                                                |                                |                        |                 |                  |               |          |                  |           | 取消订单    |

第二步 根据银行回单选择打款的供应商银行账户。

| 货款确认                                                                                                    |                                                                    |                                   |                      |          |
|----------------------------------------------------------------------------------------------------|--------------------------------------------------------------------|-----------------------------------|----------------------|----------|
| <b>重要提示</b> <ol> <li>为确保资金已發</li> <li>清务必确保提终</li> <li>如收款账户不多</li> </ol>                                                                                                    | 驯账,建议您付款后次日再进行货款确认,<br>这的信息与您的支付凭证保持一致,否则系<br>是下方收款信息处展示的内容,请选择"以。 | 以提升订单支付成功率。<br>统无法准确匹配。<br>上都不是"。 |                      |          |
| 确认货款订单信                                                                                                    | 息商品信息                                                              |                                   | 订单编号                 | 待贷款确认金额  |
|                                                                                                    | 行唐县李先森的大沙柑                                                         | 1箱                                | XD231204112700000006 | ¥ 110.00 |
|                                                                                                    |                                                                    |                                   |                      |          |
| 开户银行:安淼无为农村衡业银行股份有限公司建国分理处_账户名称:5       正 银行账号:1001******7931         开户银行:江苏银行股份有限公司北京宣武门支行_账户名称:0       11 银行账号:0508*******0014         开户银行:中国工商银行武以市发展大道分理处_账户名称:4************************************ |                                                                    |                                   |                      |          |
| ○ 以上都不是                                                                                                    | l.                                                                 |                                   |                      |          |

**第三步**按照银行回单信息填写"付款账号名称、付款账号、付款金额"(若有多笔支付信息,选择"添加支付信息"即可),如信息填写正确,提交后订单实时变更。

|                                                             | 商品信息               |                    | 订单编号                           | 待货款确认金额  |
|-------------------------------------------------------------|--------------------|--------------------|--------------------------------|----------|
|                                                             | 行唐县李先森的大沙柑         | 1箱                 | XD231204112700000006           | ¥ 110.00 |
|                                                             |                    |                    |                                |          |
| 选择您打款的供应                                                    | 拉商银行账户             |                    |                                |          |
| 开户银行:安徽无                                                    | 为农村商业银行股份有限公司建国分理处 | 账户名称:支 题 三 铜       | <b>衍账号:1001 **** ****</b> 7931 |          |
| 开户银行: 江苏银                                                   | 行股份有限公司北京宣武门支行 账户名 | 称:四,,,             | 账号: 0508 **** **** 0014        |          |
| 开户银行: 中国工                                                   | 商银行武汉市发展大道分理处 账户名称 | R:                 | 0 **** **** 5438               |          |
| 以上都不是                                                       |                    |                    |                                |          |
|                                                             |                    |                    |                                |          |
|                                                             |                    |                    |                                |          |
| 自主确认货款                                                      | 为确保资金已到账,建议您付款后次日  | 日再进行贷款确认,以提升订单支付成功 | 力率。请录入银行打印的支付凭证上的信息:           |          |
| 自主确认货款<br>付信息1                                              | 为确保资金已到账,建议您付款后次E  | 日再进行贷款确认,以提升订单支付成功 | 力率。请录入银行打印的支付凭证上的信息:           |          |
| 自主确认货款<br>付信息1                                              | 为确保资金已到账,建议您付款后次日  | 日再进行贷款确认,以提升订单支付成功 | 动率。请录入银行打印的支付凭证上的信息:           |          |
| <b>自主确认货款</b><br>付信息1<br>* 付款账户名称:                          | 为确保资金已到账,建议您付款后次日  | 日再进行货款确认,以提升订单支付成功 | 力率。请录入银行打印的支付凭证上的信息:           |          |
| <b>自主确认货款</b><br>付信息1<br>* 付款账户名称:<br>* 付款账号:               | 为确保资金已到账,建议您付款后次日  | 日再进行贷款确认,以提升订单支付成功 | 力率。诸录入银行打印的支付凭证上的信息:           |          |
| 自主确认货款<br>付信息1<br>* 付款账户名称:<br>* 付款账号:                      | 为确保资金已到账,建议您付款后次日  | 日再进行贷款确认,以提升订单支付成功 | 力率。请录入银行打印的支付凭证上的信息:           |          |
| <b>自主确认货款</b><br>付信息1<br>* 付款账户名称:<br>* 付款账号:<br>* 付款金额(¥): | 为确保资金已到账,建议您付款后次日  | 日再进行货款确认,以提升订单支付成功 | 力率。请录入银行打印的支付凭证上的信息:           |          |
| 自主确认货款<br>付信息1<br>*付款账户名称:<br>*付款账号:<br>*付款金额(¥):           | 为确保资金已到账,建议您付款后次日  | 日再进行贷款确认,以提升订单支付成功 | 力率。请录入银行打印的支付凭证上的信息:           |          |

注:采购人通过货款确认功能操作失败,提示"补交信息提交客服人工处理",主要是因采购人使用现金支付或付款账号含有字母或特殊符号等,可点击"补填信息提交客服人工处理",完成页面有关"付款账户名称、付款账号、付款金额、支付日期、上传凭证"信息填写上传后,点击提交即可。

(三)货款支付到供应商的非结算账户情况(仅支持2023 年8月3日前的订单上传凭证)

**第一步** 采购人中心—订单中心—我的订单—待支付, 找到已支付但订单状态显示"待支付"的订单,点击订单右侧"货款确认"。

| ()<br>一)<br>一)<br>一)<br>一)<br>一)<br>一)<br>一)<br>一)<br>一)<br>一 | <b>副产品</b><br>『 平 台   采购人中心<br>ℝ 同 行 |                                       | 商品 ~           | / 大米                | Q ] 购物车 33   |
|---------------------------------------------------------------|--------------------------------------|---------------------------------------|----------------|---------------------|--------------|
| <b>首页</b><br>采购人中心首页                                          | 全部 荷支付 ①                             | 特发货 (22) 特验货 能票 ①                     | 已完成    已取消     | 待评价 🌀               | 會 订单回收站      |
| 订单中心 我的订单                                                     | 订单编号                                 | 商品名称                                  |                | 供应商名称               |              |
| 贷款确认查询<br>评价管理                                                | 订单类型 全部                              | ~ 下单时间                                | 一开始日期 - 结束日期   | 支付方式 全部             | ~            |
| 售后/退换                                                         | 查询    重置                             | 更多查询条件 >                              | 点击查看区域         | 服务中心服务专员联系方式 🛛 🕤 订单 | 創建到问题? 导出    |
| 采购服务                                                          | MM/++/1 0                            |                                       |                |                     |              |
|                                                               | 単毛侍文行 ① 音开行                          | 守文行                                   |                |                     |              |
| 7678 H                                                        | 全部订单 🗸                               | 商品信息                                  | 收货人            | 金額 待支付              | ◇ 操作         |
| 发票中心                                                          |                                      |                                       |                |                     |              |
| 发票管理                                                          | 合并支付合并结                              | B款确认                                  |                |                     |              |
| 发票抬头                                                          |                                      | · · · · · · · · · · · · · · · · · · · |                | 40.17 Mil           | 10 MM 100 MM |
| 合同中心                                                          | 2023-12-07 18:08:23 13単              | 骗号: XD23120/112/00000012              | 好(行唐) 农业有限公司 👘 | 技術生                 | 也 普通订单       |
| 合同管理                                                          | 行唐县李先森的大法                            | ୬浆成熟圆 x 1 ¥100.00                     | 交易快照 张测试鸟      | 应付: ¥100.00 待支付     | の剩余4分        |
| 实名认证                                                          | 润的红色                                 | 运费:¥0.00                              |                | (合运费¥0.00) 订单详情     |              |
| 我的资产                                                          | 262 P                                |                                       |                | 空着发展                | 支付           |
| 优惠券                                                           | WARNESS                              |                                       |                |                     | (54-14-1     |
| 红包                                                            |                                      |                                       |                |                     | 200日代表       |
| 消息中心                                                          |                                      |                                       |                |                     | 取消订单         |
|                                                               |                                      |                                       |                |                     |              |

第二步 选择"以上都不是",如下图:

| 货款确认        |                     |                                               |                      |          |
|-------------|---------------------|-----------------------------------------------|----------------------|----------|
| 重要提示        |                     |                                               |                      |          |
| 1、为确保资金已到账, | 建议您付款后次日再进行货款确认,    | 以提升订单支付成功率。                                   |                      |          |
| 2、请务必确保提交的( | 言息与您的支付凭证保持一致,否则更   | 系统无法准确匹配。                                     |                      |          |
| 3、如收款账户不是下7 | 5收款信息处展示的内容,请选择"以   | 上都不是"。                                        |                      |          |
|             |                     |                                               |                      |          |
| 确认货款订单信息    |                     |                                               |                      |          |
|             | 商品信息                |                                               | 订单编号                 | 待贷款确认金额  |
|             | 行唐县李先森的大沙柑          | 1箱                                            | XD231204112700000006 | ¥ 110.00 |
|             |                     |                                               |                      |          |
| * 请选择您打款的供  | 应商银行账户              |                                               |                      |          |
| ○ 开户银行: 安徽  | 无为农村商业银行股份有限公司建国分理处 | · 账户名称: 支 · · · · · · · · · · · · · · · · · · | 001 **** **** 7931   |          |
| ○ 开户银行: 江苏  | 银行股份有限公司北京宣武门支行 账户名 | 3称:[ 1 1 1 1 1 1 1 1 1 1 1 1 1 1 1 1 1 1 1    | 3 **** **** 0014     |          |
| ○ 开户银行:中国   | 工商银行武汉市发展大道分理处 账户名称 | ₨: 剑 " 1000 **** **** 5                       | 438                  |          |
|             |                     |                                               |                      |          |

**第三步** 根据页面提示上传订单相对应的支付凭证,如 遇减免等情况,请在备注中声明并添加相应证明材料后点击 "提交"。

| * | 请选择您打款的供应商银行账户 |
|---|----------------|
|---|----------------|

| 开户银行:安徽无为农村商业银行股份有限公司建国分理处 账户名称:3 | 艮行账号: 1001 *** | * **** 7931 |
|-----------------------------------|----------------|-------------|
|-----------------------------------|----------------|-------------|

- 开户银行:江苏银行股份有限公司北京宣武门支行 账户名称: 【 \_\_\_\_\_\_】 银行账号: 0508 \*\*\*\* \*\*\*\* 0014
- 开户银行:中国工商银行武汉市发展大道分理处账户名称: 第二 同 银行账号: 0200 \*\*\*\* \*\*\*\* 5438
- 以上都不是

\*该供应商已开通平台专用货款结算账户,自2023年8月3日起,平台将对支付到非平台货款专用结算账户的订单关闭上传支付凭证入口,请您务必将订单款项支付到供应商 已开立的平台专用货款结劳账户,如未按要求支付,订单将无法完结,同时会影响贵单位预留份额的统计。如因特殊原因,未能将订单款项支付到供应商的专用货款结算账 户,请将订单对应的付款识别码告知供应商,由供应商自行将款项支付到平台专用贷款结算账户。

\*请上传与订单有关的支付凭证 图片信息,必传,本地上传图片,最多可上传150张,图片大小不超过5M,支持jpeg、png、jpg、bmp格式。

| +       |    |  |       |
|---------|----|--|-------|
| 备注说明    |    |  |       |
| 请输入备注说明 |    |  |       |
|         |    |  | 0/300 |
|         | 提交 |  |       |

**第四步** 提交后3个工作日,平台完成审核处理(注意: 2023年8月3日起的订单,如果采购人支付到供应商非结算 账户,无法通过上传凭证的方式完结订单,如下图所示:采 购人请主动联系区域服务中心或供应商或平台客服,并提供 订单识别码,由其处理。)

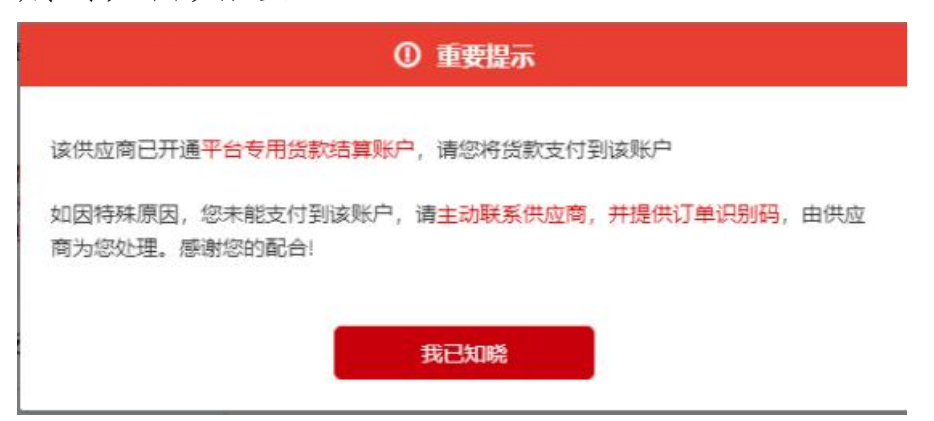

(四) 查询贷款确认结果

登录采购人中心-订单中心-货款确认查询订单处理结果。

| NA<br>XNADANI               | 货款确认查询                                  |                      |                           |           |                                                     |          |                           |        |      |     |
|-----------------------------|-----------------------------------------|----------------------|---------------------------|-----------|-----------------------------------------------------|----------|---------------------------|--------|------|-----|
| 3単中心<br>609(7単<br>8294(2月初) | 8296-044 (4-15256-0-10)<br>#8762 (22) - |                      | eges all listed           |           | нажен<br>10 - Сенцик Саналан<br>10 - Сенцик Саналан |          | anan WARDANAN<br>MARDANAN |        |      |     |
| 20世纪<br>802/18/4            |                                         |                      |                           |           |                                                     |          |                           |        |      |     |
| INES .                      | 671                                     | en Reacter -         |                           |           |                                                     |          |                           |        | 尊出   |     |
| enet.                       | 的时间以后号                                  | 02849                | 体目常名称                     |           | 1005-525                                            | 10       | 19.61                     | 伊斯斯    | - 51 | ht. |
| 2页中心                        | 81221129000005                          | XD22112811270000000  | 建368年3月一29月子周月66年8月<br>公司 |           | 1.4                                                 | ¥ 18.00  |                           |        |      | 8   |
| (用)4.5.                     | RL2023117700075640                      | XD231110112708006351 | Ballon-un7anning<br>24    |           | 3                                                   | ×        | w 10.00                   |        | -    | 15  |
| (周中心<br>(同管理                | #1,2023111600075615                     | xD231116112700000351 | 建始县内纳一台电子用和构成单位<br>公司     |           | 1234 ¥ 10.0                                         |          | 0.00                      |        | **   | 19  |
| 2012<br>10007               | 812023111600075618                      | XD221116112708000351 | 1866年の第一部年子教育和部務任<br>公司   |           | 1234 9 1                                            |          | 10.00                     |        |      | 17  |
| 10.17                       | 8120221111500075428                     | 8D231115112700000177 | 治西县建築农林农业业会作社             |           | 22                                                  |          | 16.00                     | TERET  |      | 19  |
| 盤<br>思中心                    | #L2825111500075428                      | 82221115112700000175 | 会高县建築农村校专业会代社             |           | 2222                                                |          | 90.00                     | 547306 |      | 17  |
| -                           | BL2022111500075425                      | ND231115112700000175 | 治药养殖基本的                   | 的资源资源的过去式 | 治药基础基本对称专业的                                         | else: wz | 16.00                     |        | 28   | 17  |
| MAA 1885                    | #LIE23111300075434                      | KD231115112700000175 | 的名词复数                     | 探索主要作社    | 122222022                                           | *2       | 98.00                     |        | 28   | 19  |

"审核中"则表示已提交平台审核;

"货款确认成功"则表示平台处理成功;

"货款确认失败"可根据失败原因,点击右侧"修改"按钮 重新提交审核。